# INSTALLATION GUIDE ERP Pay

Quick Books Online Version 1.0

# 1 Installation

The following steps outlines how to install Erp Pay for QuickBooks Online.

- 1. Access the Erp Pay Merchant portal (https://optimus.erppay.com/merchants)
- 2. Enter your Username and Password. You can find your login credentials in Welcome email.

| E                | RP PAY  |
|------------------|---------|
| S                | SIGN IN |
| Jsername*        |         |
| Password*        |         |
|                  | 0       |
| Forgot password? |         |
|                  | Sign in |

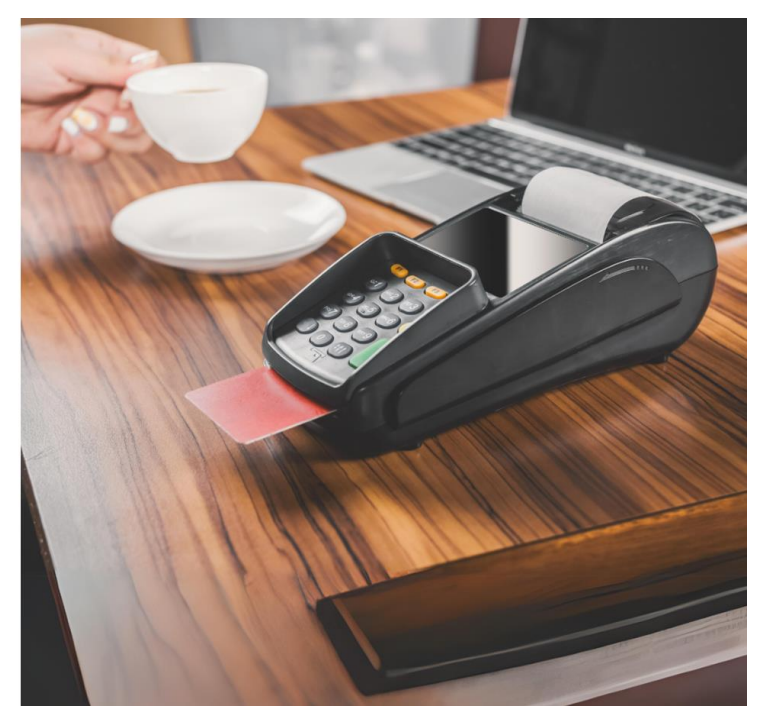

3. Click on the **Sign In** button.

4.

Click on the **Downloads** menu in the left navigation menu as shown in the figure below.

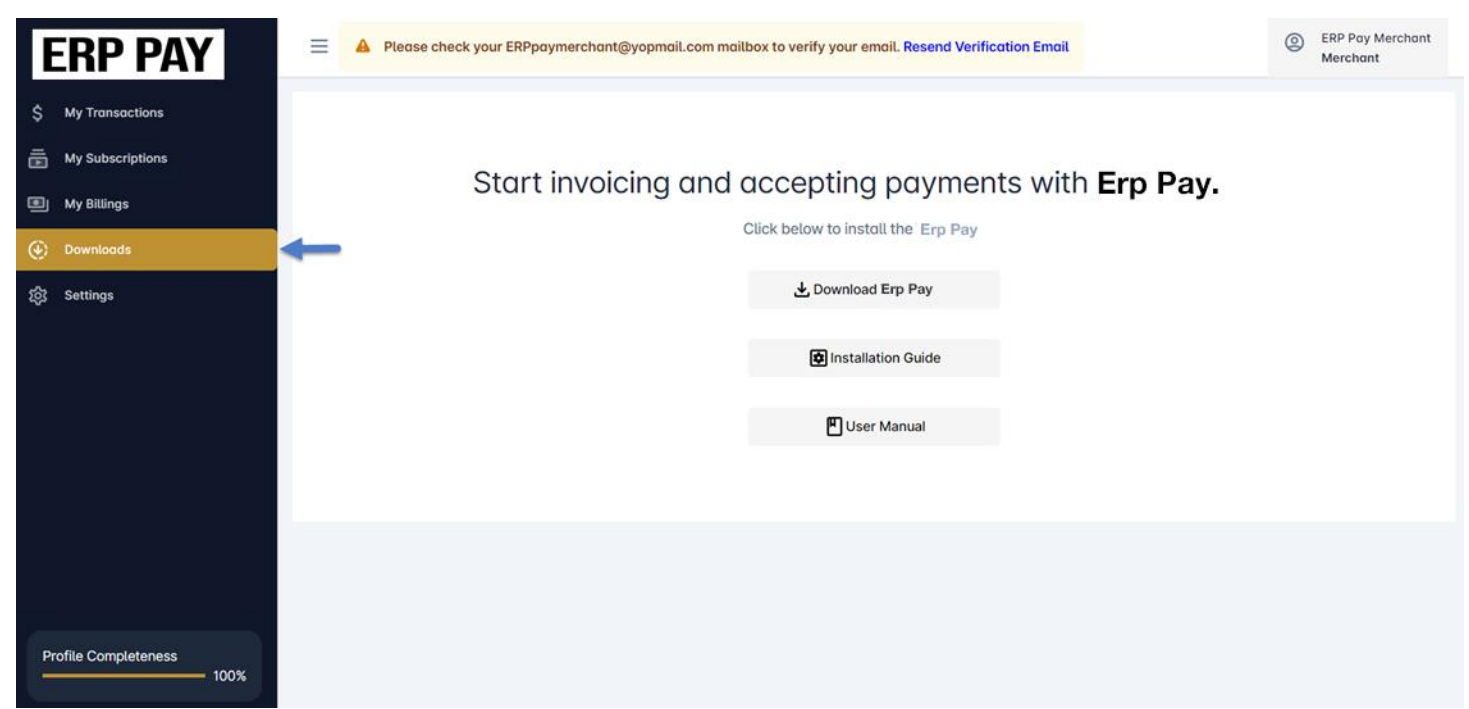

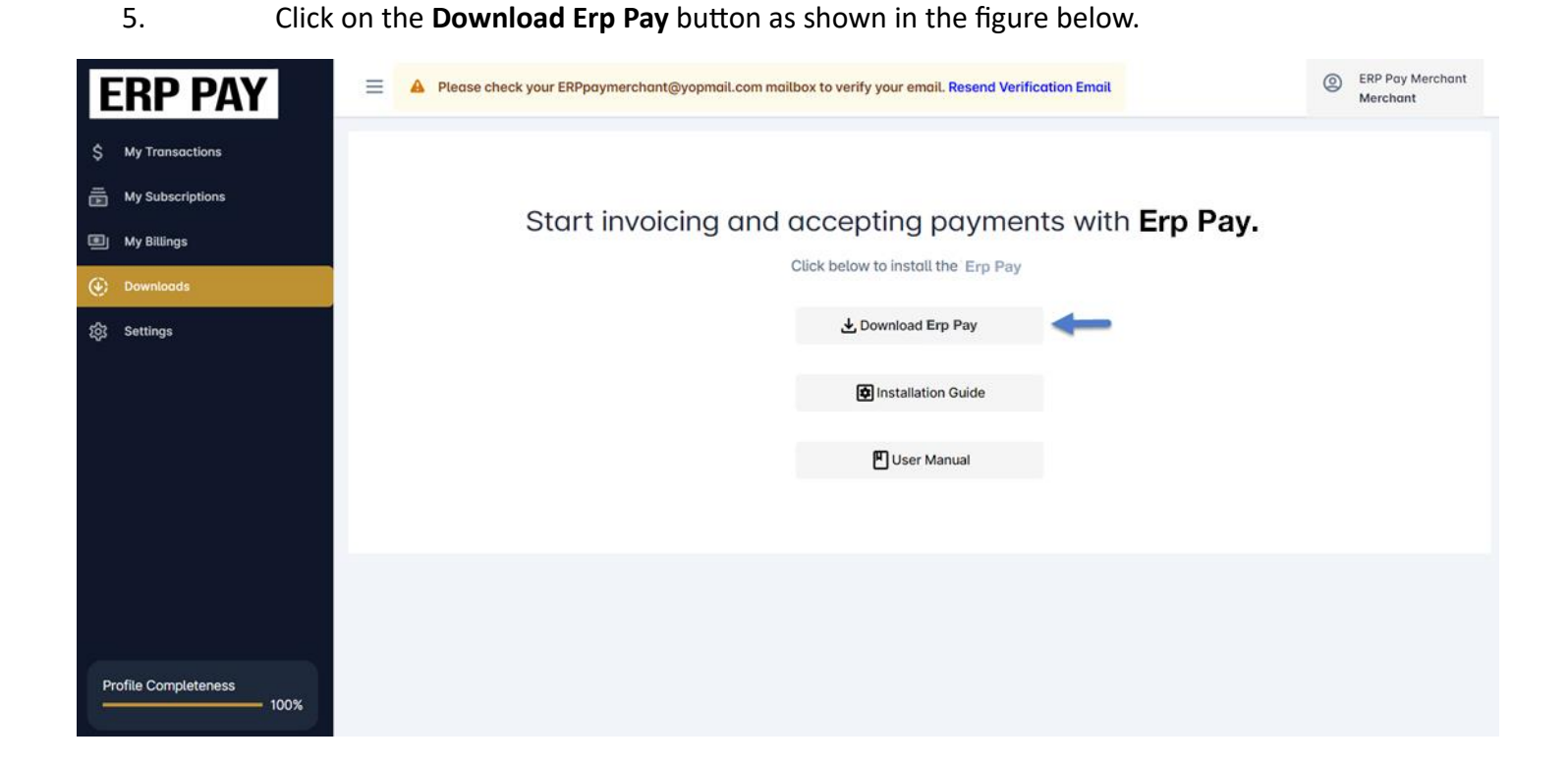

- 6. You are redirected Chrome Web Store page.
- 7. Click on the **Add to Chrome** button as shown in the figure below.

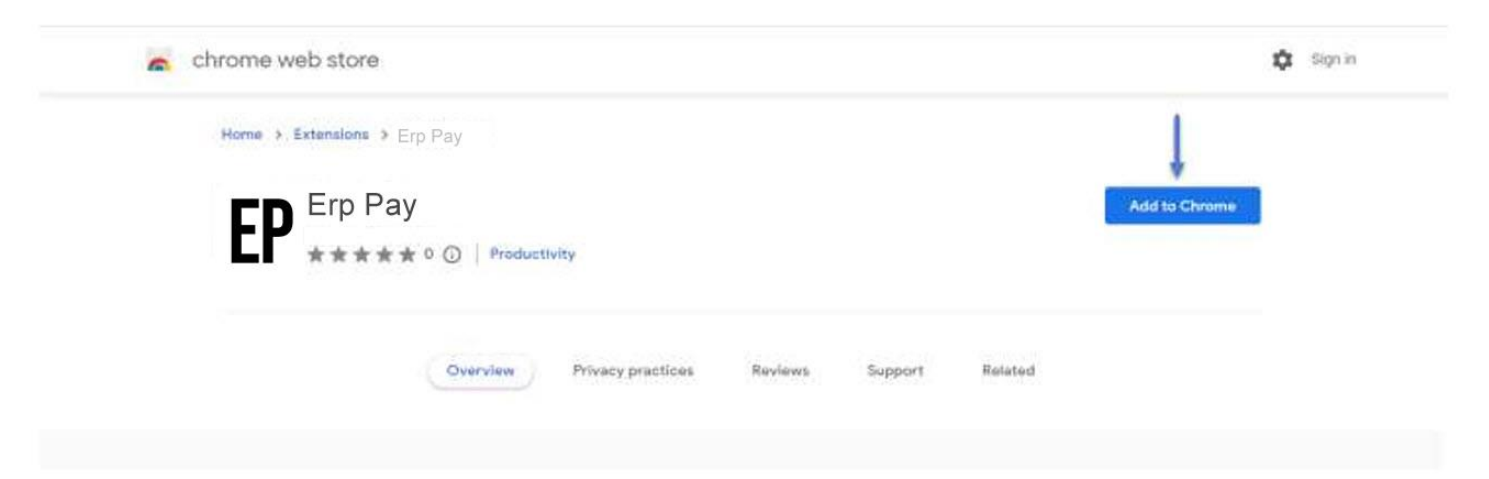

8. Add Extension button as shown in the figure below.

| It can                                                            |                                                     |
|-------------------------------------------------------------------|-----------------------------------------------------|
| Read and change your data on a number of websites<br>Show Details |                                                     |
| Add extension Concel                                              | Checking_                                           |
| ew Privacy practices Reviews Support                              | Related                                             |
|                                                                   | Show Delais<br>Add extension Concel<br>Productivity |

9. Once the extension is added, the notification pops up as shown in the figure below.

| chrome web store    |                    | E                   | EP Erp Pay has been added to chrome                 |                   |  |  |  |
|---------------------|--------------------|---------------------|-----------------------------------------------------|-------------------|--|--|--|
| Home > Extensions : | Erp Pay            |                     | Manage your extensions by clicking B<br>Tools menu. | Extensions in the |  |  |  |
| EP Erp Pa           |                    |                     | Rome                                                | ove from Chrome   |  |  |  |
|                     | THE O              |                     |                                                     |                   |  |  |  |
|                     | Overview Privacy ; | practices Reviews 5 | upport Related                                      |                   |  |  |  |
|                     |                    |                     |                                                     |                   |  |  |  |
|                     | *****              | *****               |                                                     | ****              |  |  |  |
|                     |                    |                     |                                                     |                   |  |  |  |

#### 10. **Extensions** icon as shown in the figure below.

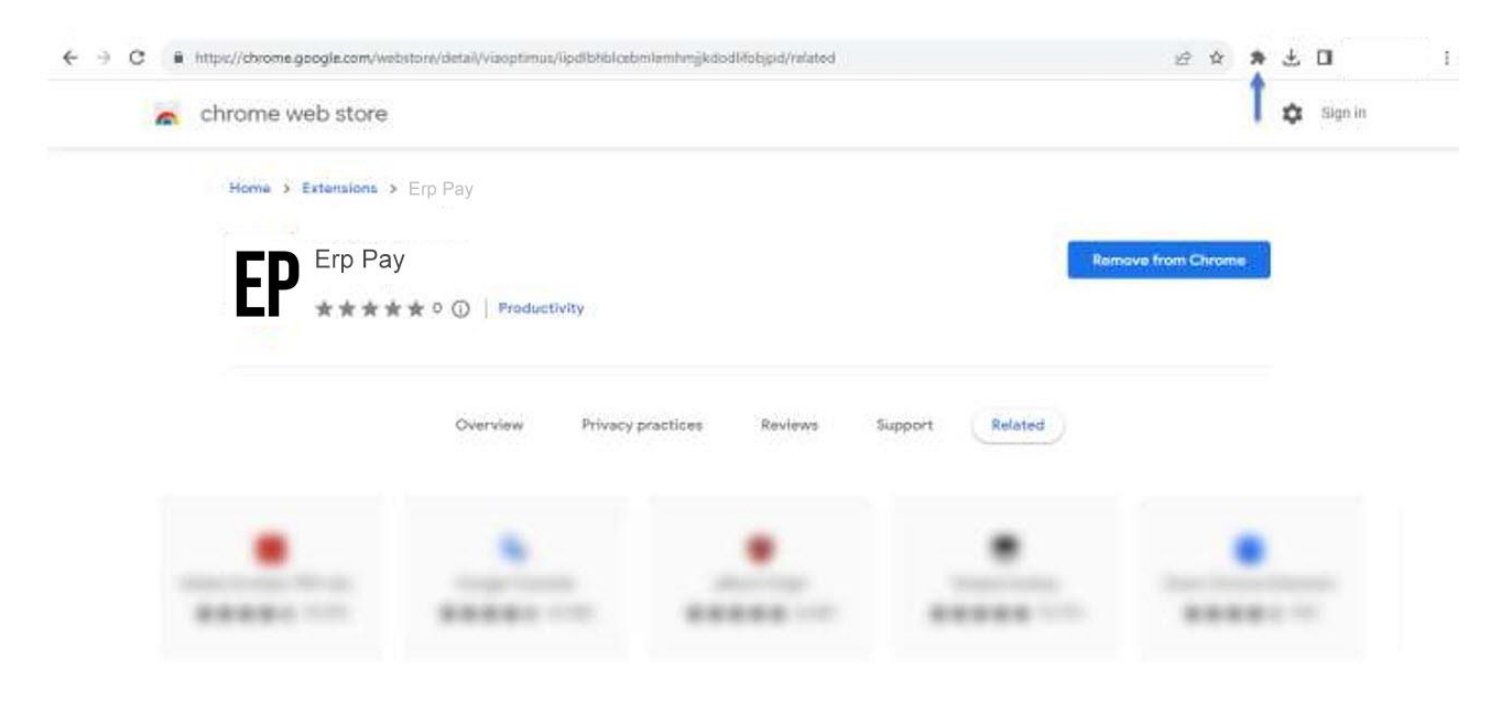

#### 11. Pin the **Erp Pay** as shown in the figure below.

|                         | CD Em Day         |
|-------------------------|-------------------|
| ED Erp Pay              |                   |
| ★★★★ 0 ①   Productivity | Manage extensions |

# 12. **Erp Pay** icon starts displaying on the bar as shown in the figure below.

| ± □     | * : | EP    | 培 立            |         |          | finobjpd/related | /epdibhbicebmiemhmykdoo | i/detail/viaoptimus | me.google.com/wiibstori | https://chrome. | C I |
|---------|-----|-------|----------------|---------|----------|------------------|-------------------------|---------------------|-------------------------|-----------------|-----|
| Sign in | 3   | I     |                |         |          |                  |                         |                     | e web store             | chrome v        | -   |
|         |     |       |                |         |          |                  |                         | p Pay               | > Extensions > Er       | Home >          |     |
| 121     |     | hrome | Remove from Ch |         |          |                  |                         |                     | <b>P</b> Erp Pay        | E               |     |
|         |     |       |                |         |          |                  | ivity.                  | 0 🕢 Product         | *****                   | 1               |     |
|         |     |       |                |         |          |                  |                         |                     |                         |                 |     |
|         |     |       |                | Related | Support  | Reviews          | Privacy practices       | Overview            |                         |                 |     |
|         |     |       |                |         |          |                  |                         |                     |                         |                 |     |
|         |     |       |                | neisted | aupport. | noviews          | Fridacy practices       | CARLAND/R           |                         |                 |     |

### 13. After adding the **Erp Pay** Extension then go to the QuickBooks Online.

| ← → C 🕞 app.qbo.intuit.com/app/homepage#/optimus/customervault |        |                                                                                                    |                                                       |                 |         |              |                     |                                 | EP 🗅               | ± (    | ] [] : |  |
|----------------------------------------------------------------|--------|----------------------------------------------------------------------------------------------------|-------------------------------------------------------|-----------------|---------|--------------|---------------------|---------------------------------|--------------------|--------|--------|--|
|                                                                |        |                                                                                                    | Buy now and save 50%   Subscribe now                  |                 |         |              |                     |                                 |                    |        |        |  |
| φ ιητυιτ<br>quickbooks<br>+ New                                | ≡      | demo                                                                                                    |                                                       | <b>&amp;</b> My | experts |              | Help                | ****                            | ۵<br>۵             | \$\$ C |        |  |
| BOOKMARKS Bank transactions                                    | 0      | SETUP CHECKLIST                                                                                                    |                                                       | :               |         | SHOR         |                     | ustomize la                     | iyout              | PRIVA  |        |  |
| V MENU<br>Dashboards                                           | 0      | Basic business info                                                                                                    |                                                       | ~               |         | &<br>        | Run pay<br>Get paid | roll ADD ON                     | )                  |        |        |  |
| Transactions<br>Sales                                          | ><br>> | Get paid online                                                                                                    |                                                       | ^               |         |              | Create in<br>Record | nvoice<br>expense               |                    |        |        |  |
| Expenses<br>Customers & leads<br>Reports                       | ><br>> | Make it easy for people to                                                                                             | See how it works                                      | ks.<br>: 1:33   |         | ط<br>Show :  | Add ban<br>all      | k deposit                       |                    |        |        |  |
| Payroll<br>Time                                                | ><br>> | <ol> <li>Set up online payments<br/>Just add some info about your busin<br/>payments. How our rates compare</li> </ol> | ess, and then let us know where to deposit your       |                 |         | BANK<br>Link | ACCOUN<br>YOUR b    | ⊤s<br>ank                       |                    |        | Hide   |  |
| Projects                                                       |        | (2) Order your card reader<br>Download the mobile app and order                                                        | your card reader for contactless, in-person payments. |                 |         | See wh       | coBark              | noney is head<br>of your financ | ded so you<br>ces. | 1      |        |  |
| ঞ্জি Menu settings                                             |        | (3) Get a payment link<br>With a shareable link you can send                                                           | quick payment requests by text-email-or social media  |                 |         | G            | Chase B             | ank                             |                    |        | +      |  |

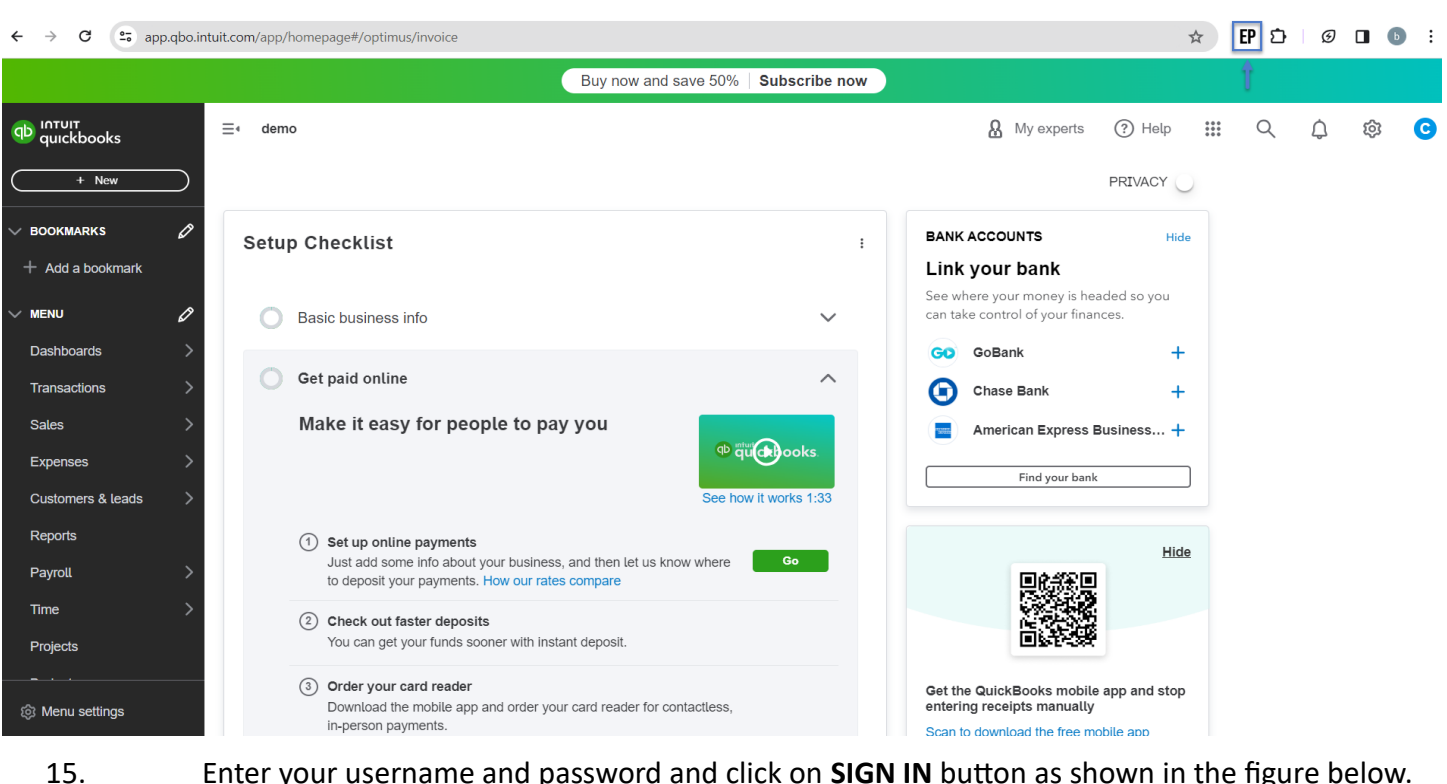

Enter your username and password and click on SIGN IN button as shown in the figure below.

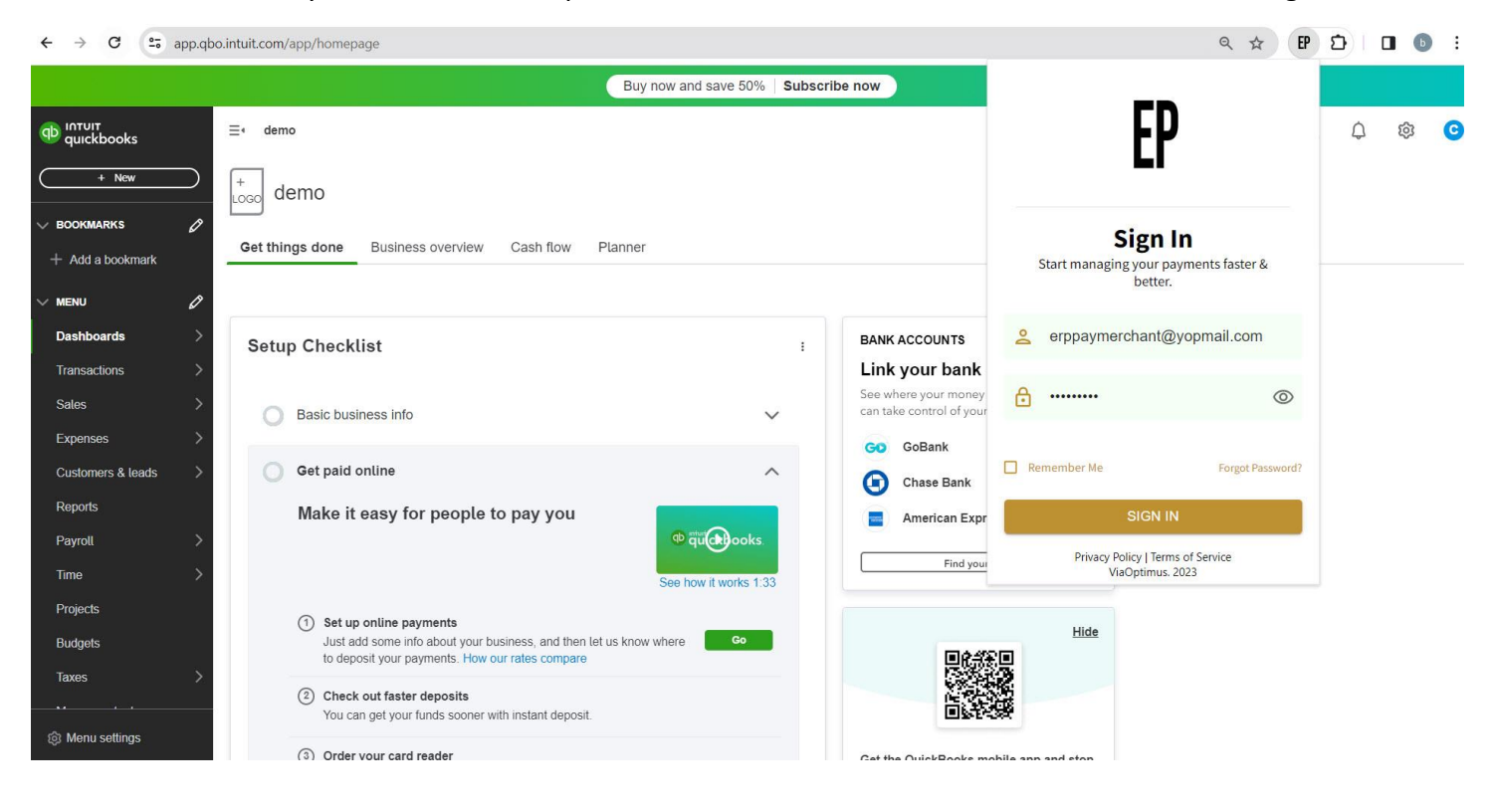

#### Log into your QuickBooks online account. Click on the Erp Pay icon as shown in the figure below. 14.

- 16. Once you are logged-in successfully, the **CONNECT** button appears.
- 17. Click on **CONNECT** button as shown in the figure below.

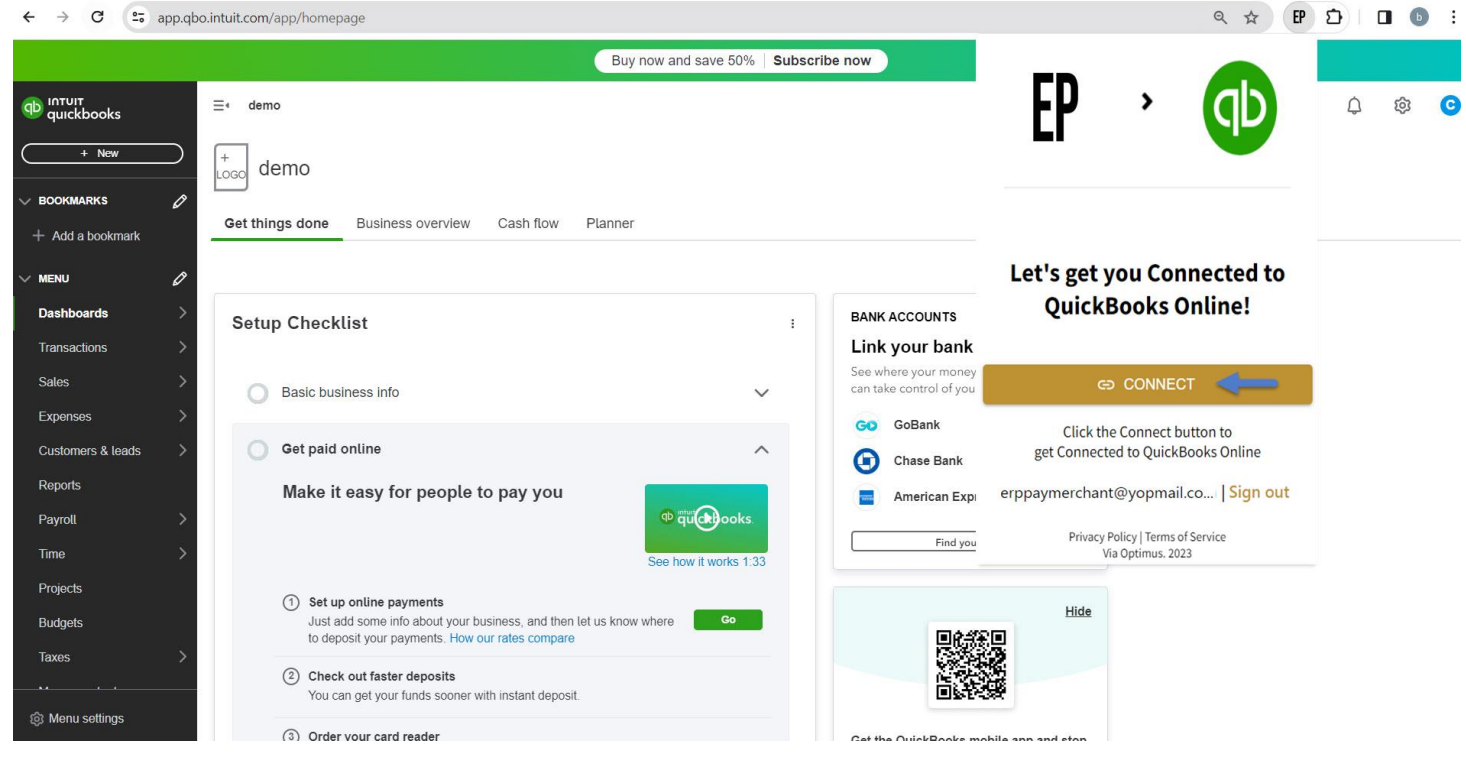

18. This will connect to your QuickBooks Online.

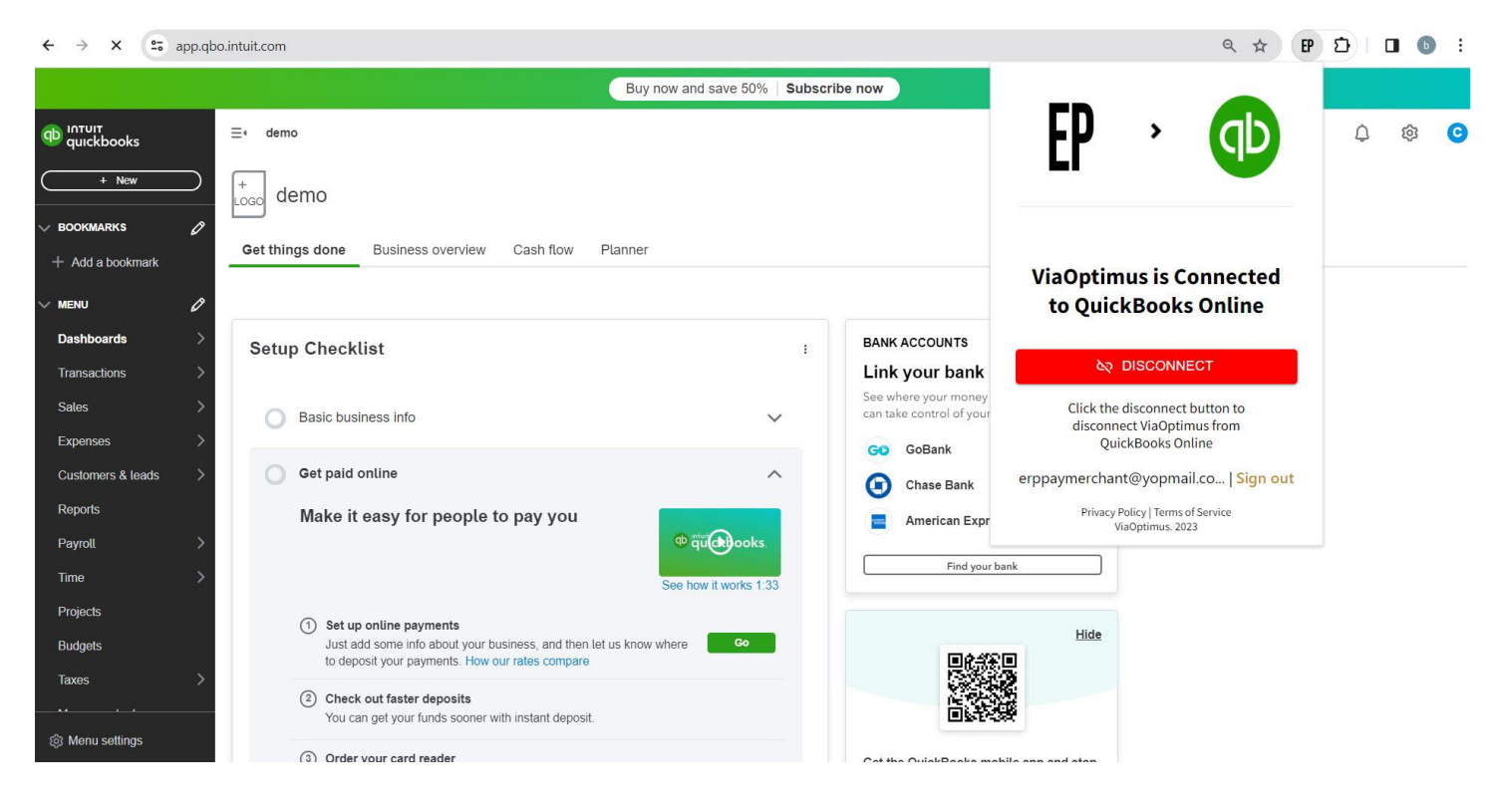

- 19. Once the connection is successful, and displaying at the right bottom as shown in the figure below.
- 20. Open by clicking on the icon at the right bottom as shown in the figure above.

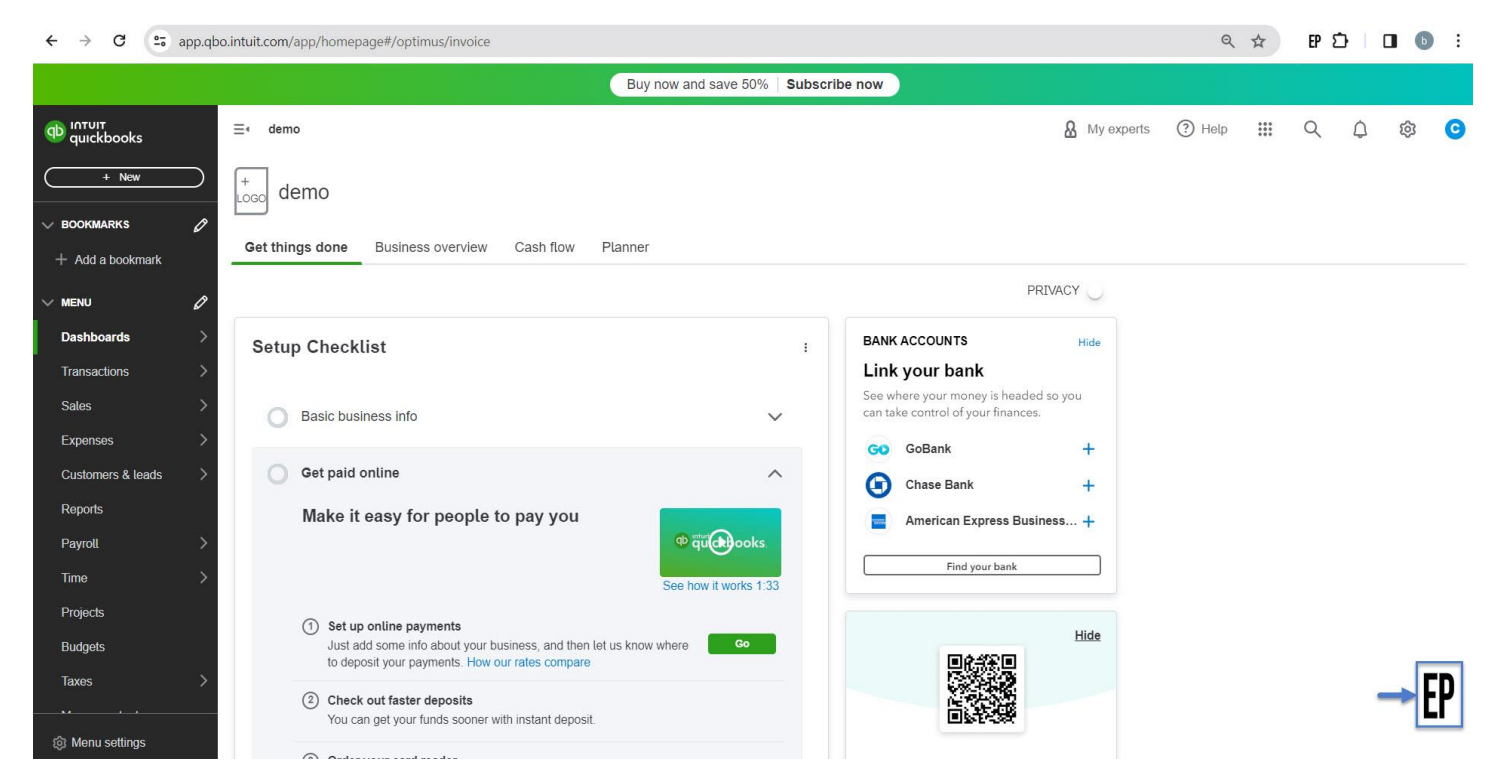

21. Click on the **Home** menu in the left navigation menu as shown in the figure below.

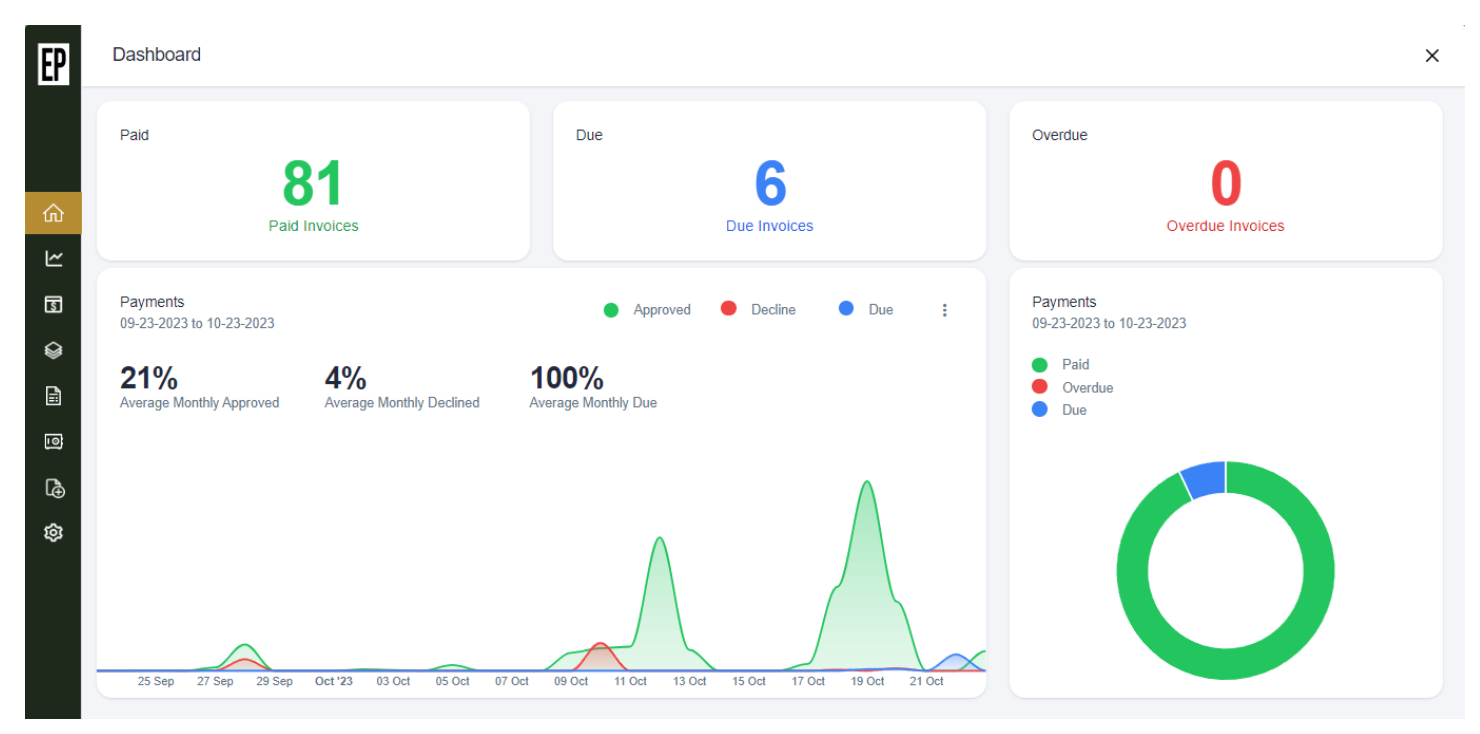